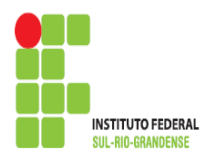

1

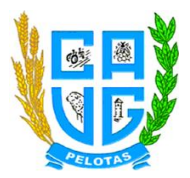

# **PROCEDIMENTOS PARA ACESSO AO AVADIREN**

1º Acessar a página do Cavg: cavg.ifsul.edu.br.

2º Ir até a aba SISTEMAS e Clicar no link: avadiren.

| CIPIDADE                                                                                                    |                                                                                                    | 5. 57                            |
|----------------------------------------------------------------------------------------------------|----------------------------------------------------------------------------------------------------|----------------------------------|
| DEAD                                                                                                    |                                                                                                    | No. and                          |
| DEPG                                                                                                    | << Inicio < Anterior 1 2 3 4 5 6 7 8 9 10 Próximo > Eim >>                                                                | U.F                              |
| DEPLAN                                                                                                    | Página 1 de 319                                                                                                    | Ð                                |
| Direção                                                                                                    |                                                                                                    |                                  |
| DIREN                                                                                                    | Outras Noticias                                                                                                    | O Reitoria                       |
| DPEP                                                                                                    | CAE convoca alunos novos bolsistas para Reunião                                                                           | O Bage                           |
| Tecnología da                                                                                                    | <ul> <li>Professor do CaVG apresenta projeto de extensão a Direção da CORSAN em Porto<br/>Alegra</li> </ul>               | O Camaqua                        |
| Informação                                                                                                    | Arraià do CaVG emociona comunidade escolar                                                                                | Chardbeadas                      |
|                                                                                                    | Alunas do Cavis na Fase Final da Climpiada Nacional em Historia do Brasil     Esporte presente no CaVG                    | O Gravatal                       |
| tribucció e manaphie                                                                                                    | © Campanha Tricotando Amor                                                                                                | O lanuarão                       |
| Lab. de Sem, e braos                                                                                                    | <ul> <li>Inscrições Abertas: Curso de Especialização em Ciências e Tecnologias na Educação</li> <li>Comunicado</li> </ul> | O Nevo Hamiluron                 |
|                                                                                                    | <ul> <li>3*Jantar Show - C.T.G. Rancho Grande</li> </ul>                                                                  | Passo Fundo                      |
| SISTEMAS                                                                                                    | Alunas do CaVG selecionadas para fase final da Olimpiada Nacional em História do<br>Brasil                                | O Pelotas                        |
| Contraction 1                                                                                                    |                                                                                                    | O Pelotas - Visconde da Graça    |
| AVA e-tec                                                                                                    |                                                                                                    | O Santana do Livramento          |
| AVA e-Tec - 20/3                                                                                                    |                                                                                                    | O Sepiranga                      |
| AVA e-Tec -2015                                                                                                    |                                                                                                    | G Sapucaia do Sul                |
| AVA Instructional                                                                                                    |                                                                                                    | O Venâncio Aires                 |
| Ava Diren                                                                                                    | S CONCURSOS PÚBLICOS                                                                                                    |                                  |
| Portal EAD - 1PSul                                                                                                    |                                                                                                    | DESTAQUES                        |
| Webmail                                                                                                    |                                                                                                    | O Deoto, de Peso, Ext, Pós-Grad, |
| Constanting                                                                                                    |                                                                                                    | O COREG - Chamadas               |
| LICHAÇÕES                                                                                                    |                                                                                                    | O Diárias e Passagens            |
| EDITAIS                                                                                                    |                                                                                                    |                                  |
| FALE CONOSCO                                                                                                    |                                                                                                    | REDES SOCIAIS                    |
| CARDÁPIO                                                                                                    |                                                                                                    | STGA:NOS NO                      |
| Access à Access à Acc |                                                                                                    | The second                       |

3º Acessar o Ambiente com o número do SIAPE:

Identificação do usuário e senha: NÚMERO DO SIAPE.

| Não seguro ead.cavg.ifsul.edu.br/avadiren/login/index.php | ☆ あ                              |
|-----------------------------------------------------------|----------------------------------|
| AVA - DIREN Portugués - Brasil (pt., br) +                | Vocé anda não se identificou.    |
|                                                           |                                  |
| Página inicial 🕞 Acesso ao site                           |                                  |
|                                                           |                                  |
|                                                           | Acessar                          |
| Identificação de u                                        | isuário                          |
|                                                           | Senha                            |
| E Lemb                                                    | urar identificação de usuário    |
|                                                           | Acessar                          |
| Esquer                                                    | eu o seu usuano ou semar.        |
|                                                           | un en lanunan un nu lanulatur (2 |
| Voci                                                      | é ainda não se identificou.      |
|                                                           | Página inicial                   |

4º Clicar na aba Planos de Ensino.

Obs: No canto superior direito o professor poderá fazer o download do Modelo do Plano de Ensino.

|                                                                               | /                                                  |                 | K                         |  |
|-------------------------------------------------------------------------------|----------------------------------------------------|-----------------|---------------------------|--|
| NAVEGAÇÃO<br>Página inicial<br>= Painel<br>> Páginas do site<br>> Meus cursos | Cursos                                             | ❤ Contrair tudo | MODELO DE PLANO DE ENSINO |  |
|                                                                               | Você acessou como Roseila Bouza de Oliveira (Sarr) |                 |                           |  |

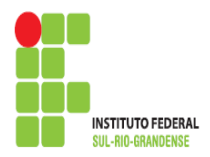

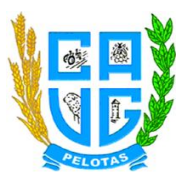

# 5º Clicar no nível de Ensino de interesse do professor.

| Página inicial ⊳ Cursos ⊳ Planos de Ensino |                 |                  |           |                |
|--------------------------------------------|-----------------|------------------|-----------|----------------|
| NAVEGAÇÃO                                  |                 | Categorias de    | e Cursos: |                |
| Păgina inicial                             | /               | Planos de Ensino | ٣         |                |
| <ul> <li>Painel</li> </ul>                 |                 |                  |           |                |
| Páginas do site                            |                 | Buscar cursos:   | Vai       |                |
| Meus cursos                                | V.              |                  |           | 🐨 Contrair tud |
| Cursos     Elanos de Ensino                |                 |                  |           |                |
| Ensino Superior                            | Ensino Superior |                  |           |                |
| Ensino Técnico                             |                 |                  |           |                |
|                                            | Ensino Técnico  |                  |           |                |

# 6º Clicar no curso de interesse do professor.

| NAVEGAÇÃO                                                                                                    |                                       | Categorias de Curso                | 95  |               |  |  |
|----------------------------------------------------------------------------------------------------|---------------------------------------|------------------------------------|-----|---------------|--|--|
| Página inicial                                                                                                    |                                       | Planos de Ensino / Ensino Superior |     |               |  |  |
| <ul> <li>Painel</li> <li>Págnas do ste</li> <li>Meus cursos</li> </ul>                                                                                                    |                                       | Buscar cursos:                     | Val | · Contraction |  |  |
| Y Cursos     Y Planos de Ensino     V Ensino Superior                                                                                                    | Agroindústria                         |                                    |     |               |  |  |
| <ul> <li>Agundánia</li> <li>Despro Moña</li> <li>Gastão Anteintai</li> <li>Gastão Anteintai</li> <li>Gastão Anteintai</li> <li>Viscultra E Enriga</li> <li>Liternatura en Orteria</li> <li>Liternatura en Orteria</li> <li>Liternatura en Orteria</li> <li>Ensino Tácnica</li> </ul> | → Design de Moda                      |                                    |     |               |  |  |
|                                                                                                    | → Gestão Ambiental                    |                                    |     |               |  |  |
|                                                                                                    | > Gestão de Cooperativas              |                                    |     |               |  |  |
|                                                                                                    | > Viticultura e Enologia              |                                    |     |               |  |  |
|                                                                                                    | › Licenciatura em Ciéncias Biológicas |                                    |     |               |  |  |
|                                                                                                    | Licenciatura em Fís                   | sica                               |     |               |  |  |
|                                                                                                    | Licensistura em Ou                    | imica                              |     |               |  |  |

# 7º Clicar no semestre/turma de interesse do professor.

| Páoina inicial ⊳ Cursos ⊳ Planos de Ensino ⊳ Ensino                   | Superior ► Agroin | dústria     |                                |                       |     |                 |
|-----------------------------------------------------------------------|-------------------|-------------|--------------------------------|-----------------------|-----|-----------------|
|                                                                       | oupend - region   |             |                                |                       |     |                 |
| NAVEGAÇÃO                                                             |                   |             |                                | Categorias de Cursos: |     |                 |
| Página inicial                                                        |                   | ,           | Planos de Ensino / Ensino Supe | erior / Agroindústria | ۲   |                 |
| <ul> <li>Painel</li> </ul>                                            |                   |             |                                |                       |     |                 |
| Páginas do site                                                       |                   |             | Buscar cursos:                 |                       | Vai |                 |
| Meus cursos                                                           |                   | 1/          |                                |                       |     | ▼ Contrair tudo |
|                                                                       |                   |             |                                |                       |     |                 |
| Fising Superior                                                       | •                 | 2° Semestre |                                |                       |     |                 |
| ✓ Agroindústria                                                       |                   |             |                                |                       |     |                 |
| > 2º Semestre                                                         | •                 | 4° Semestre |                                |                       |     |                 |
| 4* Semestre                                                           |                   |             |                                |                       |     |                 |
| 6º Semestre                                                           | •                 | 6° Semestre |                                |                       |     |                 |
| Design de Moda                                                        |                   |             |                                |                       |     |                 |
| <ul> <li>Gestão Ambiental</li> <li>Gestão de Conservativas</li> </ul> |                   |             |                                |                       |     |                 |
| <ul> <li>Viscultura e Englogia</li> </ul>                             |                   |             |                                |                       |     |                 |
| Licenciatura em Ciências Biológicas                                   |                   |             |                                |                       |     |                 |
| Licenciatura em Física                                                |                   |             |                                |                       |     |                 |
| Licenciatura em Química                                               |                   |             |                                |                       |     |                 |
| Ensino Técnico                                                        |                   |             |                                |                       |     |                 |
|                                                                       |                   |             |                                |                       |     |                 |

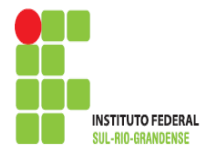

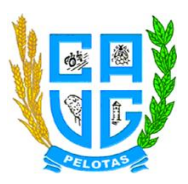

8º Clicar na disciplina de interesse do professor.

Obs: Todas as disciplinas estão com o(s) nome(s) do(s) professor(es) ao lado.

Obs: Somente o(s) professor(es) da disciplina poderá(ão) acessar a matéria.

| vegação Elte                                                                                           |                           | Categorias de Cu                                   | 1505            |  |
|----------------------------------------------------------------------------------------------------|---------------------------|----------------------------------------------------|-----------------|--|
| Agina inicial                                                                                          |                           | Planos de Ensino / Ensino Superior / Agroindústria | / 2ª Semestre + |  |
| Panel                                                                                                  |                           |                                                    |                 |  |
| Páginas do site                                                                                        | V.                        | Buscar cursos                                      | Vai             |  |
| Meus cursos                                                                                            |                           |                                                    |                 |  |
| Cursos                                                                                                 | Contabilidade Aplicada    | (Roselia de Oliveira)                              |                 |  |
|                                                                                                    |                           |                                                    |                 |  |
|                                                                                                    | Eleisa Aplicada (Marcos   | Var da Cilua)                                      |                 |  |
|                                                                                                    | C Física Aplicada (marcos | vaz da Silva)                                      |                 |  |
|                                                                                                    |                           |                                                    |                 |  |
| Contabilidade Aplicada                                                                                 | Fundamentos de Armaz      | enamento e Processo de Alimentos (Ana P            | Paula Wally)    |  |
| <ul> <li>Física Aplicada</li> </ul>                                                                    |                           |                                                    |                 |  |
| = Agro                                                                                                 | P Fundamentos de Econo    | mia (Ivana Caldeira Sigueira)                      |                 |  |
| <ul> <li>Fundamentos de Economia</li> </ul>                                                            |                           | ina (riana salasna sidasna)                        |                 |  |
| <ul> <li>Fundamentos de Química de Alimentos</li> </ul>                                                |                           |                                                    |                 |  |
| <ul> <li>Higiene e Segurança na Agromoustria</li> </ul>                                                | Fundamentos de Químie     | ca de Alimentos (Rosángela Rodrigues)              |                 |  |
| A "Demestre                                                                                            |                           |                                                    |                 |  |
| b 0. Deuteste                                                                                          | 😳 Higiene e Segurança na  | Agroindústria (Marcelo Peter e Miguel Coe          | elho)           |  |
| Design de Moda                                                                                         |                           |                                                    |                 |  |
| <ul> <li>Protection Accounting</li> <li>Contract on Constructions</li> </ul>                           |                           |                                                    |                 |  |
| <ul> <li>bestau de Couperativas</li> <li>b. Miteriños e Enclosia</li> </ul>                            |                           |                                                    |                 |  |
| <ul> <li>K. Constraint &amp; Envirogen</li> <li>K. Constraints and Collecting Distributions</li> </ul> |                           |                                                    |                 |  |
| <ul> <li>Linearisture en Elsire</li> </ul>                                                             |                           |                                                    |                 |  |
| <ul> <li>Linamistura am Osimina</li> </ul>                                                             |                           |                                                    |                 |  |
| <ul> <li>Ensine Téreire</li> </ul>                                                                     |                           |                                                    |                 |  |

9º Clicar no link Envio do Plano de Ensino.

Obs: Nesta janela também estará disponível o modelo do Plano de Ensino.

Obs: O envio do arquivo do Plano de Ensino estará disponível por um período de tempo. Após este período o sistema tranca automaticamente o envio.

| IAVEGAÇÃO<br>ágina inicial<br>• Páginas do site<br>• Páginas do site<br>• Curso atual |    | ENVIO PARA AVALIAÇÃO                       |  |
|---------------------------------------------------------------------------------------|----|--------------------------------------------|--|
| Contabilidade Aplicada     Participantes     Entolemas     Meus cursos                |    | não está disponteir<br>não está disponteir |  |
| DMINISTRAÇÃO<br>* Administração do curso                                              | 80 |                                            |  |

10º Clicar no botão Adicionar tarefa.

| Pagina inicial ≫ Planos de Ensino ≫ Ensino Su<br>NAVEGAÇÃO<br>Página inicial<br>≱ Páginas do site | penior ⊫ Agroindúst | A > 2 <sup>3</sup> Semestre > Contabilidade Aplicada > > Envio d     Envio do Plano de Ensin     Clique en adicionar tarefa para enviar o plano de ensino . | O<br>bolo, serà fista uma primeira anàlise pela equipe da DREN. |
|---------------------------------------------------------------------------------------------------|---------------------|----------------------------------------------------------------------------------------------------|-----------------------------------------------------------------|
|                                                                                                   |                     | Status de envio                                                                                                    |                                                                 |
| <ul> <li>Participantes</li> <li>Emblemas</li> </ul>                                               |                     | Status de envio                                                                                                    | Nenhuma tentativa                                               |
| Modelo do Plano de Ensino                                                                         |                     | Status da avaliação                                                                                                    | Não hà notas                                                    |
| Meus cursos                                                                                       |                     | Data de entrega                                                                                                    | quarta, 15 Ago 2018, 23:55                                      |
|                                                                                                   |                     | Tempo restante                                                                                                    | 19 dias 9 horas                                                 |
| ADMINISTRAÇÃO                                                                                     | - 4                 | Última modificação                                                                                                    |                                                                 |
| Administração do curso                                                                            |                     | Comentários ao envio                                                                                                    | ➢ Comentários (0)                                               |
|                                                                                                   |                     |                                                                                                    | Addictionar tarefta<br>Fazar atterações em seu envio            |

Dúvidas e informações sobre o acesso através do e-mail: deadcavg@gmail.com

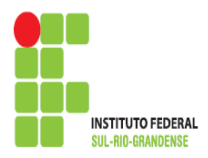

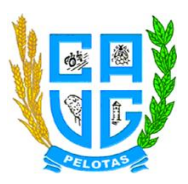

## 11º Clicar no ícone Adicionar.

| NAVEGAÇÃO<br>Página inicial<br># Páginal<br>} Páginas do site                                                                     | 83.00 | Envio do Plano de Ensino<br>Clove en adconar tavés para enviro plano de enviro<br>Ados, sará leito una primeira anális | ne pela equipe da DREN.<br>Tamante máximo para novas anguinas. 1048, máximo de anaces |
|----------------------------------------------------------------------------------------------------|-------|----------------------------------------------------------------------------------------------------|---------------------------------------------------------------------------------------|
| Contractionate Apricada     Participantes     Emblemas     Model do Plano de Ensino     Enviro do Plano de Ensino     Meus cursos |       | Advance.                                                                                                    |                                                                                       |
| ADMINISTRAÇÃO<br>▶ Administração do curso                                                                                         |       |                                                                                                    | Vocé podramatie v súbra registro spojana adcons-ko.                                   |

## 12º Clicar no link Enviar um arquivo.

|                     | Seletor de arquivos | ×           |
|---------------------|---------------------|-------------|
| m Arquivos riventes |                     |             |
| Enviar um arquivo   |                     |             |
| 🖄 Utilizar uma URL  |                     |             |
| Arquivos privados   |                     |             |
| Wikimedia           |                     |             |
|                     |                     |             |
|                     |                     | disioná los |
|                     |                     |             |
| 1                   |                     |             |
|                     |                     |             |
|                     |                     |             |
|                     |                     |             |
|                     |                     |             |
|                     |                     |             |
|                     |                     |             |
|                     |                     |             |

13º Clicar no botão Escolher arquivo.

| Marketer recentes       Bit Bit I III         Image: Different en regulario       Bit Bit IIII         Marketer recentes       Bit Bit IIIIIIIIIIIIIIIIIIIIIIIIIIIIIIII |                                                                                              | Seletor de a                                                       | irquivos                                                                                                | ×   |
|----------------------------------------------------------------------------------------------------|----------------------------------------------------------------------------------------------|--------------------------------------------------------------------|----------------------------------------------------------------------------------------------------|-----|
|                                                                                                    | Krawtos recentes     Strear un repubo     Initizar una UR.     Arakos privates     Witimedia | Seletor de :<br>Anexo<br>Salvar como<br>Autor<br>Escolha a licença | Escolher arquivo Nenhum arquivo selecion<br>Roselta Souza de Oliveira<br>Todos os direitos reservados • | ado |

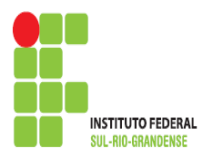

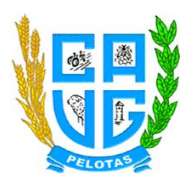

#### 14º Abrir o arquivo salvo.

Obs: O arquivo deve ser enviado no formato Word.

| Abrir and a second second second second second second second second second second second second second second s                                                                                                    |                          |                                            |
|----------------------------------------------------------------------------------------------------|--------------------------|--------------------------------------------|
| G () ♥ (ૠ + Computador +                                                                                                    | 4 Pesquisar Computador P |                                            |
| Organizar 🔻                                                                                                    | s • 🖬 🛛                  |                                            |
| Reserved.         Pointed         Pointed                                                                                                    | SAMSUNG (G)              | n + Edurana                                |
| Comparison Comparison | (Transmission)           | Escoher angules Nerhum angulos selecionado |
| Nume                                                                                                    | Abrir     Cancelar       | Rosela Souza de Oliveira                   |
| Administração do sumo                                                                                                    | Escolta a licença        | Envir este anguno                          |

15º Clicar no botão Enviar este arquivo.

Obs: O nome do arquivo irá aparecer ao lado do botão Escolher arquivo.

|                                                          | Seletor de           | arquivos                              |
|----------------------------------------------------------|----------------------|---------------------------------------|
| Arquivos recentes                                        |                      |                                       |
| Enviar um argulivo                                       |                      |                                       |
| 3 Uilizar uma URL<br>9 Arquivos privados<br>9) Wikimedia | Anexo<br>Salvar como | Escolher arquivo MODELO DE NSINO.docx |
|                                                          | Escolha a licença    | Todos os direitos y servados *        |
|                                                          |                      | Enviar este arquivo                   |

16º Clicar no botão Salvar Mudanças.

Obs: O arquivo a ser enviado, deverá estar na janela Envio de arquivos.

| NAVEGAÇÃO<br>Página inicial                                                                              |     | Envio do Plano de Ensino                                                                                              |                                                               |
|----------------------------------------------------------------------------------------------------|-----|----------------------------------------------------------------------------------------------------|---------------------------------------------------------------|
| = Painel                                                                                                 |     | Clique em adicionar tarefa para enviar o plano de ensino. Após, será feita uma primeira análise pela equipe da DIREN. |                                                               |
| <ul> <li>Páginas do site</li> <li>Curso atual</li> </ul>                                                 |     | Envio de arquivos                                                                                                    | Tamanho máximo para novos arquivos: 10Mb, máximo de anexos: 5 |
| 👻 Contabilidade Aplicada                                                                                 |     | 口 10 色                                                                                                    | 38 = 10                                                       |
| <ul> <li>Participantes</li> <li>Emblemas</li> </ul>                                                      |     | > 🔤 Argan                                                                                                    |                                                               |
| Environte do Plano de Ensino     Enviro do Plano de Ensino     Enviro do Plano de Ensino     Meus cursos |     |                                                                                                    |                                                               |
| ADMINISTRAÇÃO                                                                                            | - ( | MODELO DE PLAN                                                                                                    |                                                               |
| Administração do curso                                                                                   |     | Ve                                                                                                    |                                                               |
|                                                                                                    |     | Salvar mudanças Cancelar                                                                                              |                                                               |

Dúvidas e informações sobre o acesso através do e-mail: deadcavg@gmail.com

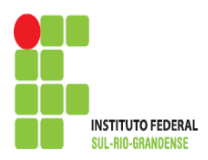

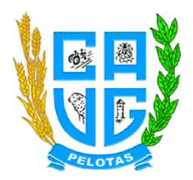

#### 17º Após salvar mudanças, o arquivo deverá aparecer no *Status de envio*.

| Página inicial ⇒ Planos de Ensino ⇒ Ensino Superio  | or 🕨 Agroindústria | i ▷ 2º Semestre ▷ Contabilidade Aplicada ▷ ▷ Envio do Plano d                                   | e Ensino                                          |
|-----------------------------------------------------|--------------------|-------------------------------------------------------------------------------------------------|---------------------------------------------------|
| NAVEGAÇÃO<br>Página inicial                         |                    | Envio do Plano de Ensino<br>Clique em adicionar tarefa para enviar o plano de ensino. Após, ser | à fela uma primeira anàlise pela equipe da DIREN. |
| ✓ Curso atual ✓ Contabilidade Aplicada              |                    | Status de envio                                                                                 |                                                   |
| <ul> <li>Participantes</li> <li>Emblemas</li> </ul> |                    | Status de envio                                                                                 | Enviado para avaliação                            |
| Modelo do Plano de Ensino                           |                    | Status da avaliação                                                                             | Não hà notas                                      |
| <ul> <li>Meus cursos</li> </ul>                     |                    | Data de entrega                                                                                 | quarta, 15 Ago 2018, 23:55                        |
|                                                     |                    | Tempo restante                                                                                  | 19 dias 8 horas                                   |
| ADMINISTRAÇÃO                                       | -                  | Última modificação                                                                              | sexta, 27 Jul 2018, 15:03                         |
| Administração do curso                              |                    | Envio de arquivos                                                                               | I- MODELO DE PLANO DE ENSINO docx                 |
|                                                     |                    | Comentários ao envio                                                                            | Comentários (0)                                   |
|                                                     |                    |                                                                                                 | Editar envio                                      |

18º Para sair do Sistema, o professor deverá clicar na seta no canto superior direito.

| Carcy Color         Carcy Color         Carcy Color <thcarcy color<="" th=""> <thcarcy color<="" th=""></thcarcy></thcarcy>                                                                                                    | NAVEGAÇÃO 100<br>Pâgina Inicial<br>* Painel<br>* Pâginas do site                                                                | Envio do Plano de                                                                                                    | Ensino                                                                      |
|----------------------------------------------------------------------------------------------------|----------------------------------------------------------------------------------------------------|----------------------------------------------------------------------------------------------------|-----------------------------------------------------------------------------|
| Ansale<br>para do taño         Objes em adicionar tentos para anizar priano de entino Apóle, per la fosta per la expise do DRDDY.           para do taño         Status de entino         Status de entino         Status de entino           > internanta         Status de entino         Entidado para analização         Entidado para analização           > internanta         Status de entino         Entidado para analização         Reference           > internanta         Status de entino         Indea do para analização         Reference           > internanta         Status de entino         Indea do para analização         Reference           > internanta         Status de entino         Indea do para analização         Reference           > internanta         Status de entino         Indea do para analização         Reference           > internanta         Status de entino         Indea do para analização         Reference           > internanta         Status de entino         Indea do para analização         Reference           > internanta         Status de entino         Indea do para analização         Reference           > internanta         Status de entino         Indea do para analização         Reference           > internanta         Status de entino         Indea do para analização         Reference           > internanta<                                                                                                    | <ul> <li>Painal</li> <li>Págnas do ste</li> </ul>                                                                               | Clique em adicionar tarefa para enviar o plar                                                                                                    |                                                                             |
| Instantian Series Series Serie | Páginas do site                                                                                                    | and the second second sec | ino de ensirio. Após, será feita uma primeira análise pela equipe da DIREN. |
| Participants         Etabanas         Etabanas         Etabanas         Etabanas           Name de antarizado         Balas de enho         Enholas para avalação         Relativa para avalação           Se Mareiro de Relativa         Balas de enhos         Relativa de antarizado         Relativa de antarizado           Entrevo de Relativa         Balas de enhos         Balas de enhos         Relativa de antarizado           Entrevo de Relativa         Balas de enhos         Balas de enhos         Balas de enhos           ISTRUCALO         Colos de enhos         Balas de enhos         Belas de enhos           ISTRUCALO         Colos de enhos         Belas de enhos         Belas de enhos                                                                                                    | Pagnas do tem     Curso atual     Curso atual     Curso atual     Curso atual     Curso intaolidade Aplicada     b. Enduinantea | Status de envio                                                                                                    |                                                                             |
| Marcine         Bitadio di a servisação         Nalia National           Camario di Prinori de Eliziona<br>es trutoris         Data de estretiça         sustite, 16 Age 2016 22.05           Sing Data de estretiça         Sing Data de estretiça         Sing Data de financia           Sing Data de estretiça         Sing Data de estretiça         Sing Data de financia           Sing Data de estretiça         Sing Data de financia         Sing Data de financia           Sing Data de estretiça         Sing Data de financia         Sing Data de financia           Sing Data de estretiça         Sing Data de financia         Sing Data de financia                                                                                                    | <ul> <li>Participantes</li> <li>Entitemas</li> </ul>                                                                            | Status de envío                                                                                                    | Envisido para avaliação                                                     |
| Extrato privado de catalogo         Data de entrega         quadra, 15 Ago 2011, 23.56           Sergio reduzir         Tal data fi Arceas         Tal data fi Arceas           ISTRAÇÃO         IDIO         Otama modificação         tel data fi Arceas           Interport reduzir         Tal data fi Arceas         tel data fi Arceas           Interport reduzir         Otama modificação         tel data fi Arceas           Interport reduzir         Data modificação         tel data fi Arceas           Interport reduzir         Data modificação         tel data fi Arceas                                                                                                    | 🧏 Modelo do Plano de Ensino                                                                                                    | Status da avaliação                                                                                                    | Não há notas                                                                |
| Stripp i redutate         19 dala 5 horas           eSTRAÇÃO         IDIO           Úbitema modificação         seda; 27 Jul 2814; 19 03           initiativação         Envisi de arquinos           Envisi de arquinos         IM social D GE PUNKO DE ENtitinó descritation                                                                                                    | <ul> <li>Meus cursos</li> </ul>                                                                                                 | Data de entrega                                                                                                    | quarta, 15 Ago 2018, 23.55                                                  |
| IRSTRAÇÃO IEI O Otema modração seda: 27 Jul 2814, 19.83<br>Investigão de senso<br>Enviso de arquindos                                                                                                    |                                                                                                    | Tempo restante                                                                                                    | 19 dias 8 horas                                                             |
| enetração do curso Enviso de arquivos 👘 MORELO DE PLANO DE ENERIO decr                                                                                                    | ADMINISTRAÇÃO ED                                                                                                    | 0 Útma modificação                                                                                                    | senta, 27 Jul 2018, 15 03                                                   |
|                                                                                                    | <ul> <li>Administração do curso</li> </ul>                                                                                      | Envis de arquivos                                                                                                    | MODELO DE PLAND DE ENSRIÓ docx                                              |
| Conservices to accus                                                                                                    |                                                                                                    | Comentários ao envio                                                                                                    | Convertilirios (0)                                                          |
|                                                                                                    | ADMINISTRAÇÃO EI T                                                                                                    | Tempo restante<br>D Útema modificação<br>Envis de arquivos                                                                                                    | 19 das 8 nosa<br>seda 27 Jul 2916, 19 33                                    |

19º Clicar no link Sair.

| Vograanical > Planos de Ensino > Ensino Bu<br>NAVEGAÇÃO<br>Pogna Incui<br>> Pagnanical<br>> Pagna do se<br>> Pagna do se<br>> Constituíado Aplicada<br>> Pastochicado Aplicada<br>> Pastochicado Aplicada | kperior > Agroindú | tta > 2'Senvetre > Contabilitade Adicada ><br>Enviro do Plano de l<br>Citour en adcienar tento para envira o plano<br>Status de enviro | Enve de Plane de Enance Ensino de sentre. Adels, serà filte une premera anàlise para segure de CREX. |
|----------------------------------------------------------------------------------------------------|--------------------|----------------------------------------------------------------------------------------------------|----------------------------------------------------------------------------------------------------|
| <ul> <li>Participantes</li> <li>Emblemas</li> </ul>                                                                                                    |                    | Status de envio                                                                                                    | Enviado para avatação                                                                                |
| Modelo do Plano de Ensino                                                                                                    |                    | Status da avaliação                                                                                                    | Não hà notas                                                                                         |
| <ul> <li>Meus cursos</li> </ul>                                                                                                    |                    | Data de entrega                                                                                                    | quarta, 15 Ago 2018, 23:55                                                                           |
|                                                                                                    |                    | Tempo restante                                                                                                    | 19 das 8 horas                                                                                       |
| ADMINISTRAÇÃO                                                                                                    |                    | Útima modificação                                                                                                    | sexta, 27 Jul 2018, 15.03                                                                            |
| Administração do curso                                                                                                    |                    | Envio de arquivos                                                                                                    | MODELO DE PLANO DE EMBINO docx                                                                       |
|                                                                                                    |                    | Comentários ao envio                                                                                                    | Comentance (0)                                                                                       |
|                                                                                                    |                    |                                                                                                    | Editar envio                                                                                         |

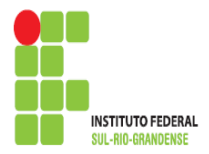

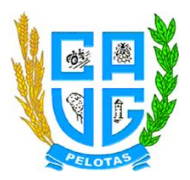

/

## PROCEDIMENTOS PARA ALTERAÇÃO DE SENHA

Ao realizar o primeiro acesso, o professor deverá alterar sua senha através dos seguintes passos:

1º Clicar na seta no canto superior direito.

| Página inicial > Planes de Ensino > Ensino Si<br>NAVEGAÇÃO<br>Página inicial<br>> Página do ste<br>> Curso atual<br>> Consolicado Aplicado | upenior » Agroindúr                                                                                                    | eta > 2º Semestra > Contabilidade Aplicada ><br>Envico do Plano de<br>Close em aciconar tareta para enviar o plan<br>Status de envio | » Envis de Plane de Greene<br>Ensino<br>de enterio Jobo, será lista uma primeira análise pela equipe da CHEN; |  |
|----------------------------------------------------------------------------------------------------|----------------------------------------------------------------------------------------------------|----------------------------------------------------------------------------------------------------|----------------------------------------------------------------------------------------------------|--|
| Participantes     Entolemas     Modelo do Plano de Ensino     Envir do Plano de Ensino     Mous cunos                                      | <ul> <li>Participantes</li> <li>Enteines</li> <li>Enteines</li> <li>Envino</li> <li>Envino de Plano de Ensino</li> <li>Meres curres</li> </ul> | Status de envio<br>Status da avaliação<br>Data de entrega<br>Tempo restante                                                          | Envado para sualação<br>Nelo Na notas<br>exanto: 15 Apa 2018, 23 65<br>19 das 8 formas                        |  |
| nDMINISTRAÇÃO<br>∮ Administração do curso                                                                                                  | 80                                                                                                    | Última modificação<br>Envís de arquivos                                                                                              | Merca, 27 A/ 2018, 15 03                                                                                      |  |
|                                                                                                    |                                                                                                    | Comentários ao envio                                                                                                    | Convertients (b)     Editar envio     Fater atters/des on seu envio                                           |  |

#### 2º Clicar no link Preferências.

| ■ Contartude | IND PRINCIPAL                                                     |
|--------------|-------------------------------------------------------------------|
| ✓ Contartude | DELO DE PLANO DE ENSINO<br>Marcine<br>Protectione<br>NU PRINCIPAL |
| ME S         | NU PRINCIPAL                                                      |
| MET          | NU PRINCIPAL                                                      |
|              |                                                                   |
|              | Tubrial de envio do Plano de Ensino                               |
|              |                                                                   |
|              |                                                                   |

3º Clicar no link Mudar a Senha.

| Página inicial 🕨 Painel 🕨 Preferências                       |      |                                                                               |                                                              |                                                                     |
|--------------------------------------------------------------|------|-------------------------------------------------------------------------------|--------------------------------------------------------------|---------------------------------------------------------------------|
| NAVEGAÇÃO<br>Página incial<br># Palinel<br>} Páginas do site |      | Preferências<br>Conta de usuário                                              | Papéis                                                       | Blogs                                                               |
| Meus cursos                                                  |      | = Modific yer1i                                                               | <ul> <li>Atribuições de papel deste usuário</li> </ul>       | Preferências do Blog                                                |
|                                                              |      | <ul> <li>Mudar a senha</li> <li>Minma praferida</li> </ul>                    | <ul> <li>Permissões</li> <li>Variferar carmissões</li> </ul> | <ul> <li>Biog externo</li> <li>Repiritor um biog externo</li> </ul> |
| ADMINISTRAÇÃO                                                |      | <ul> <li>Preferências do tórum</li> </ul>                                     | a minuar permaanaa                                           | a regularation brog externo                                         |
| Administração do site                                        |      | <ul> <li>Preferencias do editor</li> <li>Mensagens</li> </ul>                 |                                                              |                                                                     |
| Bus                                                          | scar |                                                                               |                                                              |                                                                     |
|                                                              |      | Emblemas                                                                      |                                                              |                                                                     |
|                                                              |      | # Gerenciar emblemas                                                          |                                                              |                                                                     |
|                                                              |      | <ul> <li>Preferências de emblema</li> <li>Configurações de mochila</li> </ul> |                                                              |                                                                     |
|                                                              |      |                                                                               |                                                              |                                                                     |
|                                                              |      |                                                                               | Você acessou como Juliano Lisboa Gruppelli (Sair)            |                                                                     |
|                                                              |      |                                                                               | Página inicial                                               |                                                                     |

Dúvidas e informações sobre o acesso através do e-mail: deadcavg@gmail.com

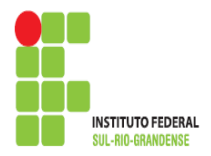

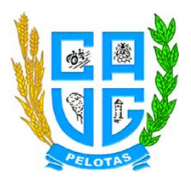

## 4º Preencher os campos com asterisco após, clicar no botão Salvar mudanças.

| Pàgina inicial > Painel > Preferè               | incias 🕨 Conta de usuário 🕨 I | Mudar a senha            |                                        |
|-------------------------------------------------|-------------------------------|--------------------------|----------------------------------------|
| NAVEGAÇÃO                                       | DI                            | Mudar a senha            |                                        |
| Página inicial<br># Painel<br>> Páginas do site |                               | Identificação de usuário | 97127639000                            |
| Meus cursos                                     |                               |                          | A senha deve ter ao menos 5 caracteres |
| ADMINISTRAÇÃO                                   |                               | Senha atual*             |                                        |
| <ul> <li>Administração do site</li> </ul>       |                               | Nova senha*              | ,                                      |
|                                                 | Buscar                        | Nova senha (novamente)*  |                                        |
|                                                 |                               |                          | Salvar mudanças Cancelar               |